## Langkah-langkah Instalasi Aplikasi e-Rapor SD Versi 2022.1

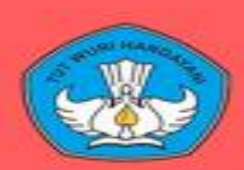

## Direktorat Sekolah Dasar

Direktorat Jenderal PAUD, Pendidikan Dasar, dan Pendidikan Menengah Kementerian Pendidikan, Kebudayaan, Riset, dan Teknologi

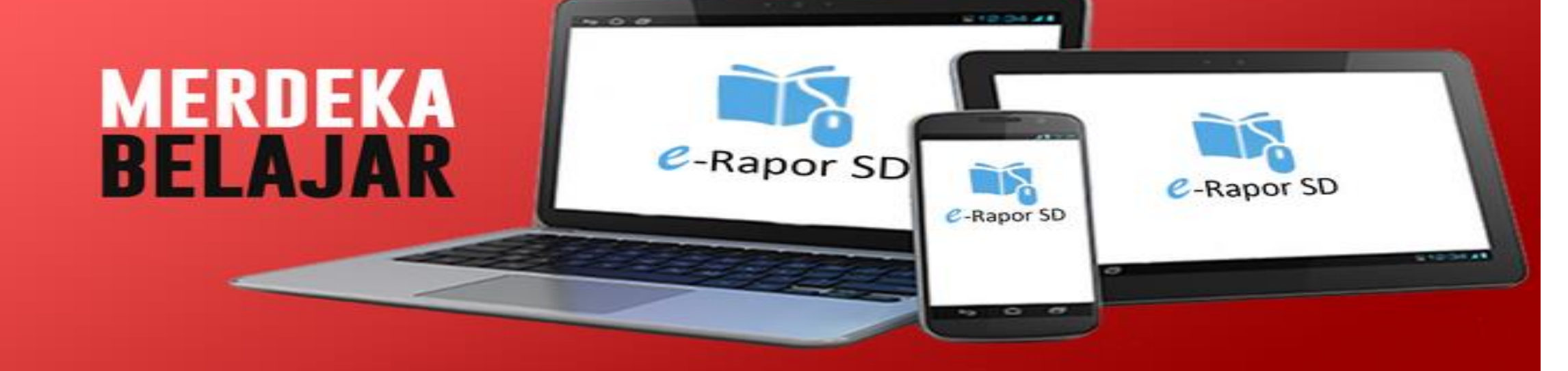

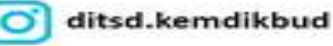

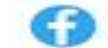

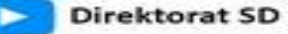

## Langkah-langkah instalasi aplikasi e-Rapor SD versi 2022.1

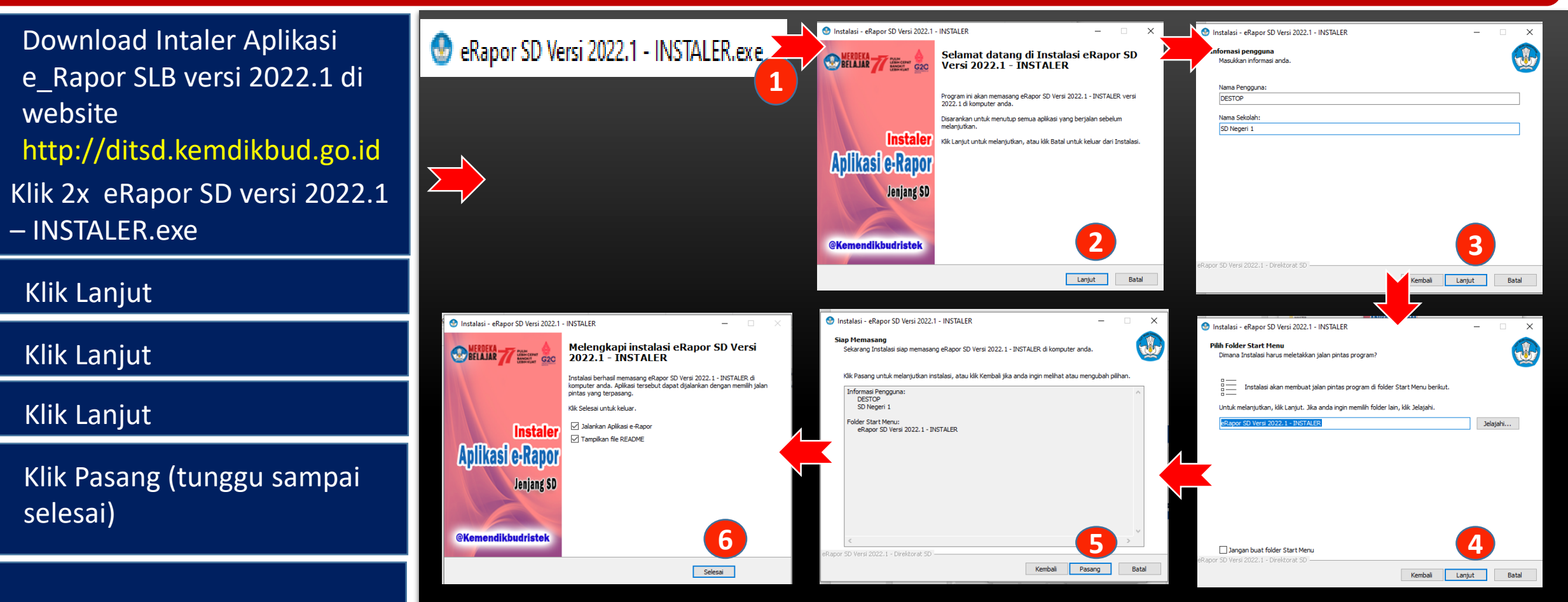

Jika ingin langsung menjalankan aplikasi erapor SD klik <mark>Selesa</mark>i

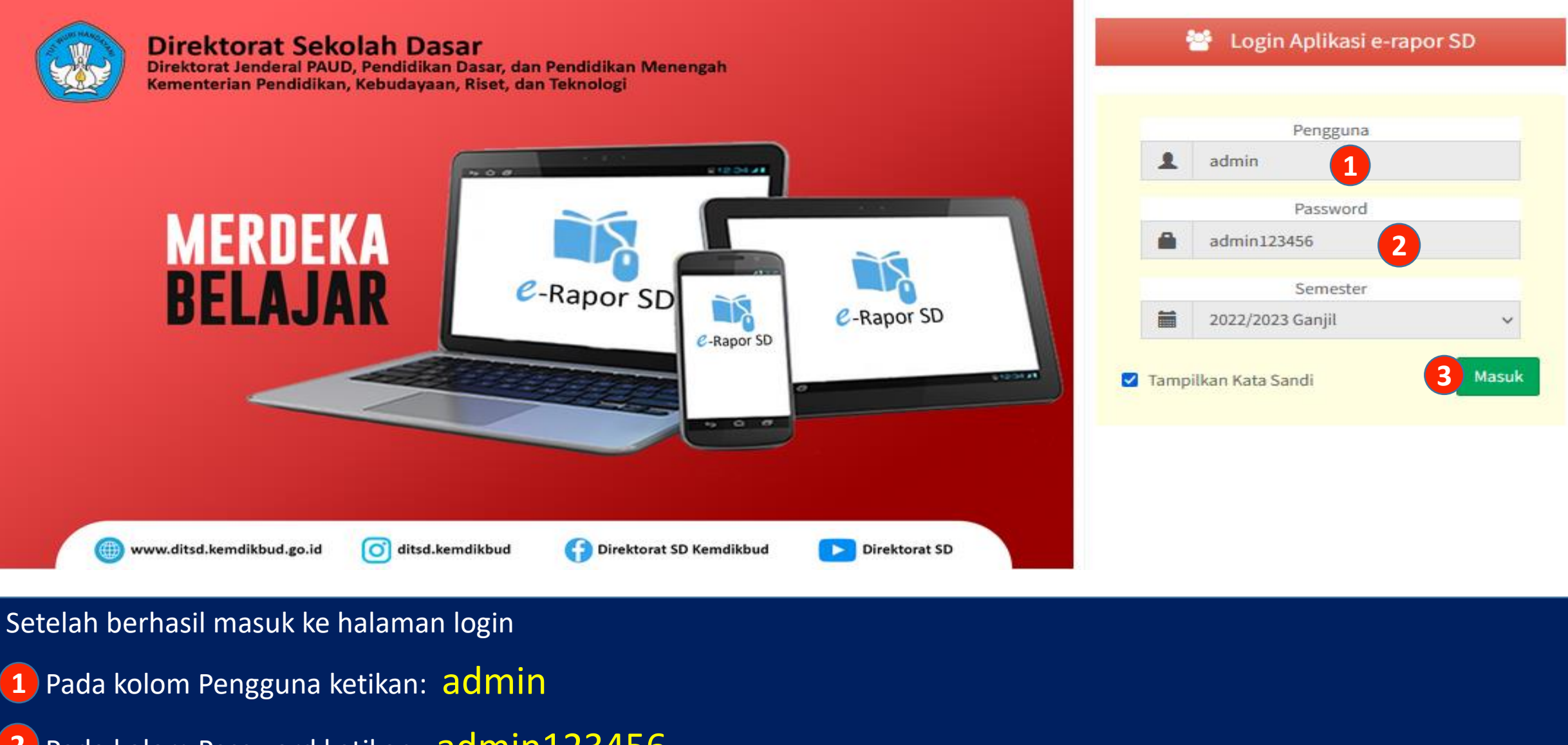

**2** Pada kolom Password ketikan: admin123456

3 Klik : Masuk